## **ADP Integration to General Ledger Script**

The ADP Integration to General Ledger script for DP/AUTO is designed to translate an export file from ADP into an integration file which can be posted in General Ledger. The script is setup and configured within DP/AUTO and is normally scheduled to run periodically during the day checking for an Excel or text file in a specified folder. The script will retrieve all of the General Ledger transactions from the ADP export file, reformat the transactions into the proper format, and append the transactions to the General Ledger's Payroll Integration file. The script will also email you a detailed report of the transactions that are ready to be posted. You can then simply execute the General Ledger option "Post Integration Files" which posts the transactions to your General Ledger.

The script supports the import from either an Excel file or a comma delimited text file as shown below.

| $\bigcirc$ | 🕂 🍃 😭 🔍                                     |                                                          | GLExport.xlsx - Microsoft                                                                                                    | t Excel                                     |                                                                                                    |                                                                        | ×  |
|------------|---------------------------------------------|----------------------------------------------------------|----------------------------------------------------------------------------------------------------|---------------------------------------------|----------------------------------------------------------------------------------------------------|------------------------------------------------------------------------|----|
| U          | Home Insert P                               | age_Layout Formulas Data Re                              | view View Develope                                                                                                    | r Ad <u>d-I</u> ns                          |                                                                                                    | . (0)                                                                  | σx |
| Paste      | Arial · · · · · · · · · · · · · · · · · · · | P M A<br>10 · A A Ĭ ≡ ≡ ■ ≫ I<br>1 · △ · A · I ≡ ≡ ≡ ≱ ≇ | R         W         L           Image: Custom         Custom         Image: Custom         Image: Custom <tdi< th=""><th>Conditional Format<br/>Formatting ~ as Table</th><th>Cell<br/>Styles + Insert + Insert + Inser</th><th>Σ ·<br/>Sort &amp; Find &amp;<br/>·<br/>·<br/>·<br/>·<br/>·<br/>·<br/>·<br/>·<br/>·<br/>·</th><th></th></tdi<> | Conditional Format<br>Formatting ~ as Table | Cell<br>Styles + Insert + Insert + Inser | Σ ·<br>Sort & Find &<br>·<br>·<br>·<br>·<br>·<br>·<br>·<br>·<br>·<br>· |    |
| Clipboa    | rd 🖻 Font                                   | t 😡 Alignment                                            | 5 Number                                                                                                    | 5 Styles                                    | Cells                                                                                                    | Editing                                                                |    |
|            | B7 🗸 💿                                      | $f_{x}$                                                  |                                                                                                    |                                             |                                                                                                    |                                                                        | ¥  |
|            | A                                           | В                                                        | С                                                                                                    | D                                           | E                                                                                                    | F                                                                      | (= |
| 10         | ACCOUNT NO                                  | JOURNAL                                                  | TRANSACTION DATE                                                                                                    | TRANSACTION AMOUNT                          | REFERENCE                                                                                                    | DESCRIPTION                                                            |    |
| 11         | 11120                                       | PR                                                       | 10/24/2008                                                                                                    | (\$51,391.38)                               |                                                                                                    | Direct Deposit                                                         |    |
| 12         | 11120                                       | PR                                                       | 10/24/2008                                                                                                    | (\$1,539.43)                                |                                                                                                    | Manual Void                                                            |    |
| 13         | 11120                                       | PR                                                       | 10/24/2008                                                                                                    | (\$8,325.02)                                |                                                                                                    | Net Pay                                                                |    |
| 14         | 23200                                       | PR                                                       | 10/24/2008                                                                                                    | (\$14,006.96)                               |                                                                                                    | Employee Federal Inc                                                   |    |
| 15         | 23100                                       | PR                                                       | 10/24/2008                                                                                                    | (\$1,198.08)                                |                                                                                                    | Employee Medicare Ta                                                   |    |
| 16         | 23100                                       | PR                                                       | 10/24/2008                                                                                                    | (\$2,595.65)                                |                                                                                                    | Employee Social Secu                                                   |    |
| 17         | 23100                                       | PR                                                       | 10/24/2008                                                                                                    | (\$1,198.07)                                |                                                                                                    | Employer Medicare Ta                                                   |    |
| 18         | 23100                                       | PR                                                       | 10/24/2008                                                                                                    | (\$2,595.64)                                |                                                                                                    | Employer Social Secu                                                   |    |
| 19         | 23450                                       | PR                                                       | 10/24/2008                                                                                                    | (\$945.81)                                  |                                                                                                    | MEDICAL PRETAX                                                         |    |
| 20         | 23900                                       | PR                                                       | 10/24/2008                                                                                                    | (\$3.00)                                    |                                                                                                    | GARNISHMENT                                                            |    |
| 21         | 23910                                       | PR                                                       | 10/24/2008                                                                                                    | (\$45.92)                                   |                                                                                                    | CHILD SUPPORT                                                          |    |
| 22         | 23900                                       | PR                                                       | 10/24/2008                                                                                                    | (5.00)                                      |                                                                                                    | GARNISHMENT                                                            |    |
| 23         | 23910                                       | PR                                                       | 10/24/2008                                                                                                    | (\$27.69)                                   |                                                                                                    | CHILD SUPPORT                                                          |    |
| 24         | 23910                                       | PR                                                       | 10/24/2008                                                                                                    | (53.20)                                     |                                                                                                    | CHILD SUPPORT                                                          |    |
| 25         | 23900                                       | PR                                                       | 10/24/2008                                                                                                    | (5.00)                                      |                                                                                                    | GARNISHMENT                                                            |    |
| 26         | 23900                                       | PR                                                       | 10/24/2008                                                                                                    | (5.00)                                      |                                                                                                    | GARNISHMENT                                                            |    |
| 27         | 23910                                       | PR                                                       | 10/24/2008                                                                                                    | (\$129.23)                                  |                                                                                                    | CHILD SUPPORT                                                          |    |
| 28         | 23450                                       | PR                                                       | 10/24/2008                                                                                                    | (\$252.96)                                  |                                                                                                    | DISABILITY                                                             |    |
| 29         | 23800                                       | PR                                                       | 10/24/2008                                                                                                    | (\$2,891.06)                                |                                                                                                    | 401K                                                                   |    |
| 30         | 23500                                       | PR                                                       | 10/24/2008                                                                                                    | (\$12.20)                                   |                                                                                                    | FUTA Tax                                                               |    |
| 31         | 23600                                       | PR                                                       | 10/24/2008                                                                                                    | (\$23.80)                                   |                                                                                                    | Employer SUI Tax (FL                                                   |    |
| 32         | 23920                                       | PR                                                       | 10/24/2008                                                                                                    | (5.00)                                      |                                                                                                    | HEALTH SAV ACCT                                                        |    |
| 33         | 23920                                       | PR                                                       | 10/24/2008                                                                                                    | (20.00)                                     |                                                                                                    | HEALTH SAV ACCT                                                        |    |
| 34         | 23400                                       | PR                                                       | 10/24/2008                                                                                                    | (10.00)                                     |                                                                                                    | HEALTH SAV ACCT                                                        |    |
| 35         | 23400                                       | PR                                                       | 10/24/2008                                                                                                    | (\$18.06)                                   |                                                                                                    | LOAN 1                                                                 |    |
| 36         | 23920                                       | PR                                                       | 10/24/2008                                                                                                    | (\$20.96)                                   |                                                                                                    | LOAN 1                                                                 |    |
| 37         | 23920                                       | PR                                                       | 10/24/2008                                                                                                    | (15.00)                                     |                                                                                                    | HEALTH SAV ACCT                                                        |    |
| 38         | 23920                                       | PR                                                       | 10/24/2008                                                                                                    | (20.00)                                     |                                                                                                    | HEALTH SAV ACCT                                                        |    |
| Peady      |                                             |                                                          |                                                                                                    |                                             |                                                                                                    |                                                                        |    |

| GLExpo                    | rt.txt - Notepad                          |                            | Contraction of the second |            |
|---------------------------|-------------------------------------------|----------------------------|---------------------------|------------|
| <u>F</u> ile <u>E</u> dit | F <u>o</u> rmat <u>V</u> iew <u>H</u> elp |                            |                           |            |
| "1105                     | ","041906","PR","4                        | ", "BANKS, LYNETTE A       | ","000000001","           | -641.04"   |
| "1105                     | ","041906","PR","4                        | ", "GOULD, FRED W          | ","000000002","           | -536.01"   |
| "1105                     | ","041906","PR","4                        | ", "GRAMLICH, WILLIAM E    | ","000000003","           | -585.64"   |
| "1105                     | ","041906","PR","4                        | ", "ISLER, JARRETT K       | ", "0000000004", "        | -574.78"   |
| "1105                     | ","041906","PR","4                        | ", "KITCHÉN, CHRISTOPHER M | ", "000000005", "         | -339.11"   |
| "1105                     | ","041906","PR","4                        | ", "THOMPSON, GWENDOLYN A  | ","000000006","           | -809.71"   |
| "1105                     | ","041906","PR","4                        | ", "VANKIRK, MICHAEL A     | ","0000000007","          | -134.16" = |
| "1105                     | ","041906","PR","4                        | ". "WENSYEL. DIANA L       | ","000000008","           | -67.08"    |
| "2002                     | ","041906","PR","4                        | ". "KITCHEN.CHRISTOPHER M  | ", "000000005", "         | -247.42"   |
| "2010                     | ","041906","PR","4                        | ", "BANKS, LYNETTE A       | ","000000001","           | -120.00"   |
| "2010                     | ","041906","PR","4                        | ", "GOULD, FRED W          | ", "000000002", "         | -108.00"   |
| "2010                     | ","041906","PR","4                        | ", "GRAMLICH.WILLIAM E     | ", "000000003", "         | -118.50"   |
| "2010                     | ","041906","PR","4                        | ", "ISLER, JARRETT K       | ", "000000004", "         | -118.50"   |
| "2010                     | ","041906","PR","4                        | ", "KITCHEN, CHRISTOPHER M | ", "000000005", "         | -108.00"   |
| 2010                      | ","041906","PR","4                        | ", "VANKIRK, MICHAEL A     | ","0000000007","          | -24.00"    |
| "2010                     | ","041906","PR","4                        | ", "WENSYEL, DIANA L       | ","000000008","           | -12.00"    |
| "2012                     | ","041906","PR","4                        | ", "BANKS, LÝNETTE A       | ","000000001","           | -109.60"   |
| "2012                     | ","041906","PR","4                        | ", "GOULD, FRED W          | ","000000002","           | -98.64"    |
| "2012                     | "."041906"."PR"."4                        | ". "GRAMLICH.WILLIAM E     | "."000000003"."           | -108.23"   |
| "2012                     | ","041906","PR","4                        | ", "ISLER, JARRETT K       | "."000000004"."           | -108.23"   |
| "2012                     | ","041906","PR","4                        | ", "KITCHÉN, CHRISTOPHER M | ", "000000005", "         | -98.64"    |
| "2012                     | ","041906","PR","4                        | ", "VANKIRK, MICHAEL A     | ", "0000000007", "        | -21.92"    |
| "2012                     | ","041906","PR","4                        | ", "WENSYEL, DIANA L       | ", "000000008", "         | -10.96"    |
| "2219                     | ","041906","PR","4                        | ", "BANKS, LYNETTE A       | "."000000001"."           | -115.31"   |
| "2219                     | ","041906","PR","4                        | ", "GOULD, FRED W          | ", "000000002", "         | -103.00"   |
| "2219                     | ","041906","PR","4                        | ", "GRAMLICH.WILLIAM E     | ", "000000003", "         | -115.15"   |
| "2219                     | ","041906","PR","4                        | ", "ISLER, JARRETT K       | ", "000000004", "         | -113.02"   |
| "2219                     | ","041906","PR","4                        | ", "KITCHEN, CHRISTOPHER M | ", "000000005", "         | -103.00"   |
| "2219                     | ","041906","PR","4                        | ", "THOMPSON, GWENDOL YN A | ", "000000006", "         | -147.12"   |
| "2219                     | ","041906","PR","4                        | ", "VANKIRK, MICHAEL A     | ", "000000007", "         | -22.89"    |
| "2219                     | ", "041906", "PR", "4                     | ". "WENSYEL. DIANA L       | ", "000000008", "         | -11.44"    |
| 2220                      | ", "041906", "PR", "4                     | ", "BANKS, LYNETTE A       | ", "000000001", "         | -31,90"    |
| "2220                     | "."041906"."PR"."4                        | ", "GOULD, FRED W          | ", "000000002", "         | -71.55"    |
| "2220                     | "."041906"."PR"."4                        | ", "GRAMLICH, WILLIAM F    | ", "000000003", "         | -83.47"    |
| 2220                      | ","041906","PR","4                        | ", "ISLER, JARRETT K       | ", "000000004", "         | -81.36"    |
| "2220                     | ","041906","PR","4                        | ", "KITCHEN, CHRISTOPHER M | ", "000000005", "         | -11.17" -  |
|                           | · · · · · · · · · · · · · · · ·           | ,                          | ,                         |            |

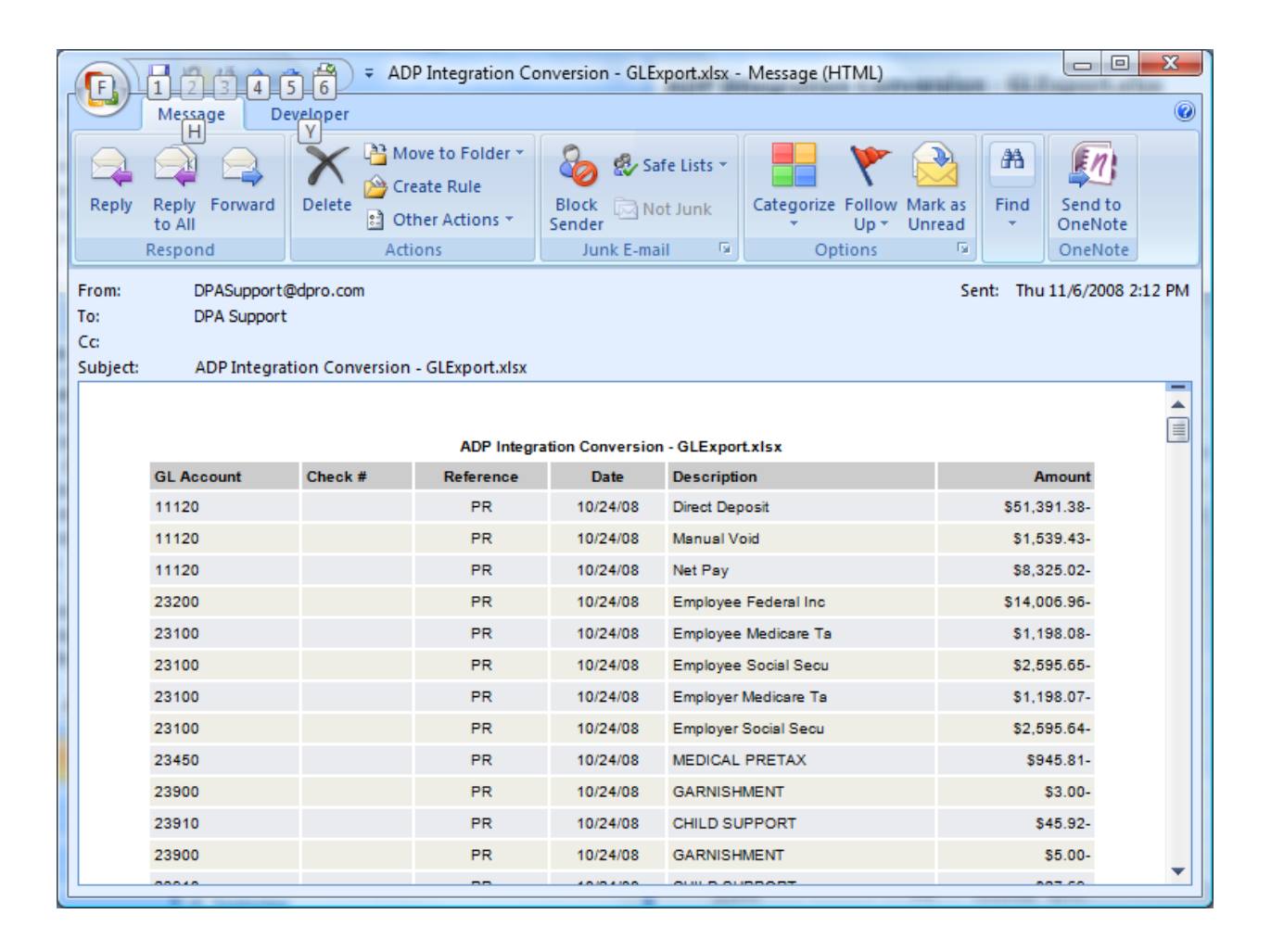

To install the script run the setup program named **ADP2GLSetup.exe** and follow the installation procedures outlined below.

When the installation program starts the following introduction screen is displayed. Click the **Next** button to begin the installation.

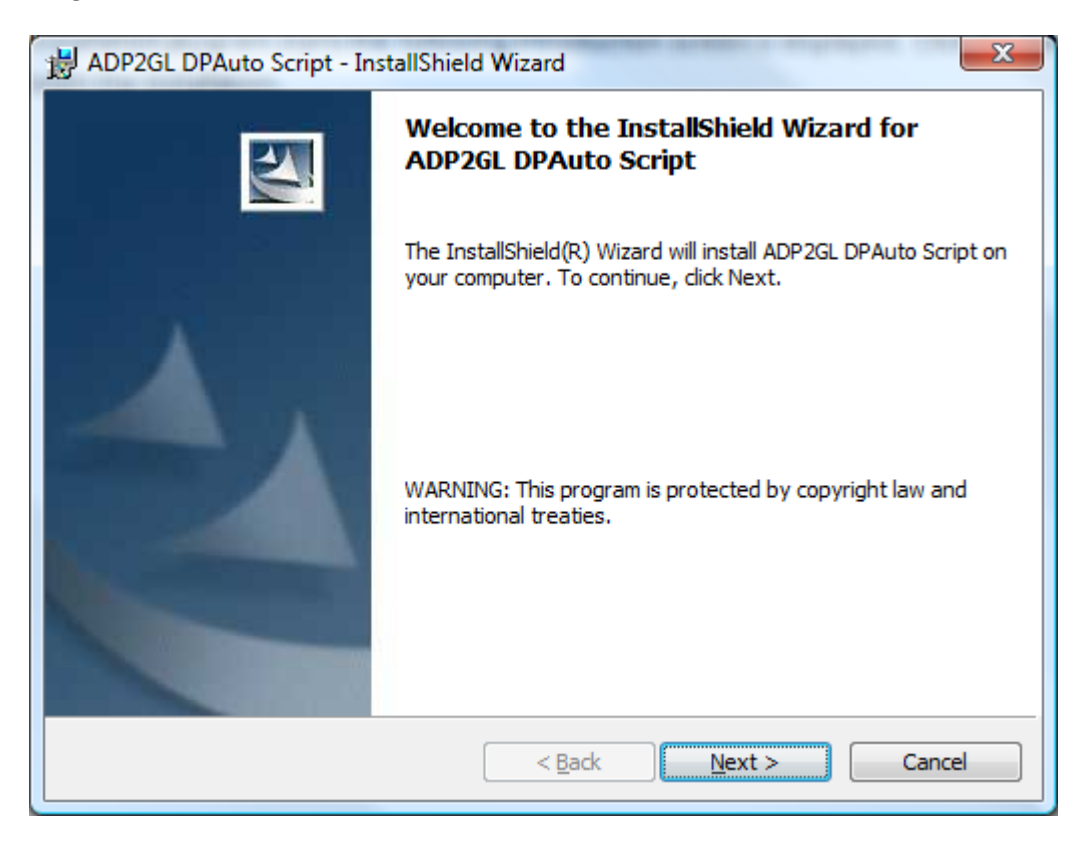

The next screen displays the default installation folder for the script. To accept the default folder click the Next button. To change the installation folder click the Change button and specify a new installation folder.

| 🛃 ADP2GL                                                                                                    | DPAuto Script - InstallShield Wizard                                         | x   |  |  |
|----------------------------------------------------------------------------------------------------|------------------------------------------------------------------------------|-----|--|--|
| Destination Folder<br>Click Next to install to this folder, or click Change to install to a different folder. |                                                                              |     |  |  |
|                                                                                                    | Install ADP2GL DPAuto Script to:<br>c:\Program Files\Data Pro\DPAuto\ADP2GL\ | 2   |  |  |
| InstallShield -                                                                                               | < <u>B</u> ack <u>Next</u> Canc                                              | :el |  |  |

Click the Install button to begin the installation process.

| 😸 ADP2GL DPAuto Script - InstallShield Wizard                                                                   | 3 |
|----------------------------------------------------------------------------------------------------|---|
| Ready to Install the Program The wizard is ready to begin installation.                                         |   |
| Click Install to begin the installation.                                                                        |   |
| If you want to review or change any of your installation settings, click Back. Click Cancel to exit the wizard. |   |
|                                                                                                    |   |
| InstallShield <u>Sack</u> Cancel                                                                                |   |

Once the installation has completed click the Finish button to close the setup program.

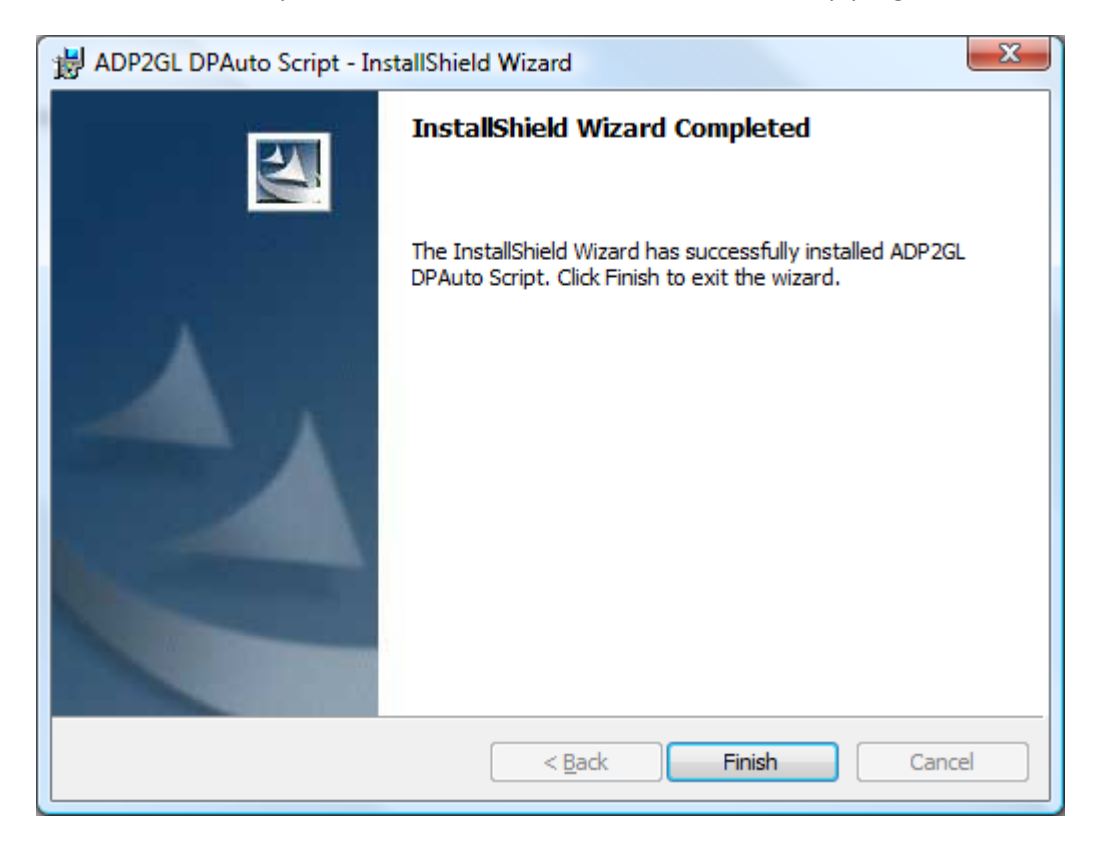

After the ADP2GL script has been installed you must setup and configure the script within the DP/AUTO utility. Launch the DP/AUTO application and double click on the DP/AUTO icon in the system tray to open the interface screen.

| DPAuto       |                    |      |              |             |                       |                        |                       | ×        |
|--------------|--------------------|------|--------------|-------------|-----------------------|------------------------|-----------------------|----------|
| <u>F</u> ile |                    |      |              |             |                       |                        |                       |          |
|              |                    |      |              |             |                       |                        |                       |          |
| Name         | Description        | Enbl | Trigger Type | Action Type | Created               | Last Modified          | Last Executed         | <b>^</b> |
| apaging      | AP Aging Report    | No   | Schedule     | Script      | 08/24/2004 08:37:18AM | 07/15/2008 11:12:19AM  | 07/15/2008 11:12:27AM |          |
| appayables   | AP Payables Report | No   | Schedule     | Script      | 08/24/2004 08:38:19AM |                        |                       | _        |
| araging      | AR Aging Report    | No   | Schedule     | Script      | 08/24/2004 08:40:21AM |                        |                       |          |
| arcalcagi    | AR Calculate Aging | No   | Schedule     | Script      | 08/24/2004 08:39:30AM |                        |                       | =        |
| arcollecti   | AR Collections Rep | No   | Schedule     | Script      | 08/24/2004 08:46:35AM |                        |                       |          |
| calendar     | Calendar Alerts    | No   | Schedule     | Script      | 03/23/2006 11:47:10AM |                        |                       |          |
| calendar     | Calendar Worksheet | No   | Schedule     | Script      | 03/23/2006 11:47:53AM |                        |                       |          |
| glbalance    | GL Balance Sheet   | No   | Schedule     | Script      | 08/24/2004 08:43:09AM | 07/15/2008 11:18:36AM  | 07/15/2008 11:18:37AM |          |
| glincome     | GL Income Statem   | No   | Schedule     | Script      | 08/24/2004 08:43:50AM |                        |                       |          |
| imreorder    | IM Reorder Report  | No   | Schedule     | Script      | 08/24/2004 08:41:47AM |                        |                       | -        |
|              |                    |      | <u> </u>     | <u> </u>    | III.                  | 07.00 0000 00 00 00 00 |                       | F.       |
|              |                    | _    |              |             |                       |                        |                       |          |
|              |                    |      | = n 1        |             | <b>n</b> 1            | <b>n</b> 1             | <b>n</b> 1            |          |
|              | <u>N</u> ew        |      | Edit         |             | <u>R</u> un           | Remove                 | Rena <u>m</u> e       |          |
|              |                    |      |              |             |                       |                        |                       |          |
|              |                    |      |              |             |                       |                        |                       |          |
|              |                    |      | Clear L      | og          | <u>C</u> lose         |                        |                       |          |
|              |                    |      |              |             |                       |                        |                       |          |

Click on the New button to open the New Task dialog as shown below.

| 🖳 DPAuto - New Task                                                                                                    | X                                            |
|----------------------------------------------------------------------------------------------------|----------------------------------------------|
| Name:     Image: Constraint of the second second sec | Action Type:                                 |
| Directory Monitoring Details Directory: File:                                                                                                    | Script Details Script File: Browse Configure |
| Save                                                                                                    | Cancel                                       |

Enter a name for the script (adp2gl) and then enter a description. Make sure the Enabled checkbox is checked and then select Schedule for the Trigger Type.

| 🖳 DPAuto - I  | New Task                          | and the second second se | <b></b> |
|---------------|-----------------------------------|----------------------------------------------------------------------------------------------------|---------|
| <u>N</u> ame: | adp2gl                            |                                                                                                    |         |
| Description:  | ADP Integration to General Ledger |                                                                                                    |         |
| Enabled:      |                                   |                                                                                                    |         |
| Trigger Type: | Schedule  DirMon Schedule         | Action Type: Script                                                                                                    |         |
|               | Directory Monitoring Details      | Script Details                                                                                                    |         |
| Directory:    | Browse                            | Script File:                                                                                                    |         |
| File:         |                                   | Configure                                                                                                    | Browse  |
|               |                                   |                                                                                                    |         |
|               |                                   |                                                                                                    |         |
|               | <u>S</u> ave                      | Cancel                                                                                                    |         |

Click on the Range selection and then click Edit to specify the starting and ending time and also the frequency that the script should run.

| 🖳 DPAuto -                | New Task                          | ×                   |
|---------------------------|-----------------------------------|---------------------|
| <u>N</u> ame:             | adp2gl                            |                     |
| Description:              | ADP Integration to General Ledger |                     |
| Enabled:                  |                                   |                     |
| <u>T</u> rigger Type:     | Schedule                          | Action Type: Script |
|                           | Schedule Details                  |                     |
| Start Time:               | 01/01/2008 12:00 AM 🔽 Immediate   | Script Details      |
| End Time:                 | 01/01/2008 12:00 AM 💌 🔽 Forever   | Script File:        |
| <ul> <li>Daily</li> </ul> | Daily: 1 🕂 day intervals.         | Browse              |
| C Week<br>Days            | © Time                            |                     |
| C Month<br>Days           | Range     New     Edit     Delete |                     |
|                           | Save                              | Cancel              |

These time settings would normally be set for the time period of the normal working day and the frequency can be set for how every frequent you wish the script to check for the ADP import file.

| 🖳 DPAuto - Edit Time Range                  |
|---------------------------------------------|
| Start Time: 05:00 AM 🛨 End Time: 05:00 PM 🛨 |
| Every 30 🕂 C seconds 💿 minutes C hours      |
| <u>Save</u> Cancel                          |

Once the time has been set click on the Browse button to find the path to the script file that was installed.

| 🖳 DPAuto - I    | New Task                          | ×                   |
|-----------------|-----------------------------------|---------------------|
| <u>N</u> ame:   | adp2gl                            |                     |
| Description:    | ADP Integration to General Ledger |                     |
| Enabled:        |                                   |                     |
| Trigger Type:   | Schedule                          | Action Type: Script |
|                 | Schedule Details                  |                     |
| Start Time:     | 01/01/2008 12:00 AM 🔽 Immediate   | Script Details      |
| End Time:       | 01/01/2008 12:00 AM 💌 🔽 Forever   | Script File:        |
| Daily     Daily | Daily: 1 🕂 day intervals.         | Browse              |
| C Week<br>Days  | C Time                            |                     |
| C Month<br>Days | Range     New     Edit     Delete |                     |
|                 | Save                              | Cancel              |

Browse to the installation folder of the ADP2GL script. The default installation folder is **c:\Program Files\Data Pro\DPAUTO\ADP2GL.** Select the **ADP2GL.vbs** filename and then click the Open button.

| 🖳 Select Script File |                              | X                   |
|----------------------|------------------------------|---------------------|
| 🔾 🗢 📕 « Data Pro     | ► DPAuto ► ADP2GL            | ٩                   |
| 🌗 Organize 👻 🏭 Views | 👻 📑 New Folder               | 0                   |
| Favorite Links       | Name Date modified Type Size |                     |
| Desktop              |                              |                     |
|                      |                              |                     |
| Music                |                              |                     |
| Searches             |                              |                     |
| ublic 🕌              |                              |                     |
|                      |                              |                     |
| Folders ^            |                              |                     |
| File <u>n</u> ame:   | ADP2GL.vbs Script            | Files (*.vbs;*.vbe) |

**DP/AUTO ADP Integration to General Ledger Script** 

| 🖳 DPAuto - N             | New Task                          | X                                            |
|--------------------------|-----------------------------------|----------------------------------------------|
| <u>N</u> ame:            | adp2gl                            |                                              |
| Description:             | ADP Integration to General Ledger |                                              |
| Enabled:                 |                                   |                                              |
| <u>T</u> rigger Type:    | Schedule                          | Action Type: Script                          |
|                          | Schedule Details                  |                                              |
| Start Time:<br>End Time: | 01/01/2008 12:00 AM ▼ Immediate   | Script Details<br>Script File:               |
| Daily                    | Daily: 1 day intervals.           | C:\Program Files\Data Pro\DPAuto\ADP2GL\ADP2 |
| ⊖ Week<br>Days           | © Time                            |                                              |
| C Month<br>Days          | Range     New     Edit     Delete |                                              |
|                          | Save                              | Cancel                                       |

Once the Script File has been specified click on the Configure button to launch the Configuration dialog.

Change all of the configuration settings to the proper values for your network and environment setup. An explanation of each of the settings is listed below.

| 🖳 DPAuto - Configure Script ADP20     | GL.vbs | X     |
|---------------------------------------|--------|-------|
| Configuration Settings:               |        |       |
| ···· PortNumber=9500                  |        | A     |
| CompanyID=ins                         |        |       |
| ⊡. <notification></notification>      |        |       |
|                                       |        |       |
| Email To=to@localhost                 |        |       |
| EmailFrom=from@localho                | ost    |       |
| ⊡. <settings></settings>              |        |       |
| ADDDownland Date and                  |        |       |
| Starting Pow=11                       | aap    | =     |
| AccountCell=A                         |        |       |
| RefNumberCell=R                       |        |       |
| TransDateCell=C                       |        |       |
| TransAmountCell=D                     |        |       |
|                                       |        |       |
| CheckNumberCell=                      |        |       |
| JournalNumberCell=                    |        | -     |
| · · · · · · · · · · · · · · · · · · · |        |       |
|                                       | Change | Close |
|                                       |        |       |

**HostName** – This is the computer name or IP address of the server where the Data Pro accounting software is installed and where the POWERServer process is running.

PortNumber – This is the TCP/IP port number that the POWERServer process is configured with.

**CompanyID** – This is the Company ID associated with the accounting data you wish the script to access.

SMTPServer – This is the domain name or IP address of your Email server.

EmailTo – This is the Email address that you wish the audit report to be sent to.

**EmailFrom** – This is the Email address that you wish the audit report to be sent from.

**PowerPath** – This is the network path to the data folder which contains your company's accounting data.

**ADPDownloadPath** – This is the path to the folder in which you will be placing the ADP export file.

**StartingRow** – This field is required only if using Excel files and specifies the starting row number of the spreadsheet containing the actual accounting transaction data.

**AccountCell** – This field is required only if using Excel files and specifies the column letter which contains the General Ledger account numbers.

**RefNumberCell** – This field is required only if using Excel files and specifies the column letter which contains the transaction reference number.

**TransDateCell** – This field is required only if using Excel files and specifies the column letter which contains the transaction date.

**TransAmountCell** – This field is required only if using Excel files and specifies the column letter which contains the transaction amount.

**TransDescriptionCell** – This field is required only if using Excel files and specifies the column letter which contains the transaction description.

**CheckNumberCell** – This field is required only if using Excel files and optionally specifies the column letter which contains the transaction check number.

**JournalNumberCell** – This field is required only if using Excel files and specifies the column letter which contains the General Ledger Journal Number (1 - 20) which will be used to post the transaction.

**DefaultJournalNumber** – This field is required only if using Excel files and specifies the General Ledger Journal number (1 - 20) which will be used to post the transaction if the **JournalNumberCell** setting is blank.